# **View Course as a Student**

Last Modified on 05/02/2025 9:40 am CDT

You can temporarily switch your role by using the personal menu under your name on any homepage in D2L. Switching your role provides a generic view of the course using the role you select.

## **Switching Your Role**

1. Click on your name in the **Minibar**. This will open a dropdown menu.

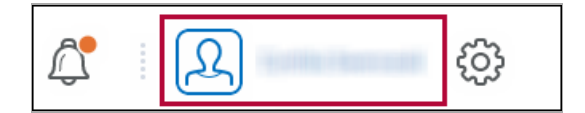

2. Click on [View as Student].

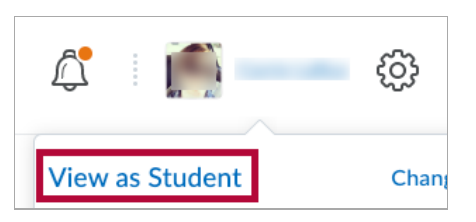

- If you don't see Student, click [Change]. Several role options will appear.
- Select [Student].

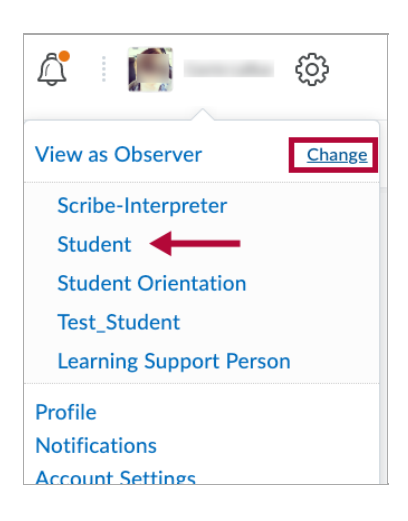

NOTE: The Student role is likely the only role you will need to use.

3. Your role will be reflected in the minibar by text under your name and a bright orange icon with arrows on it.

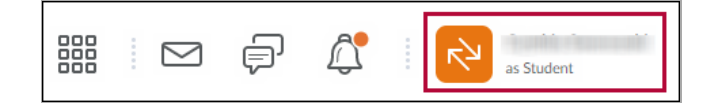

#### **End Role Switch**

- 1. Click your **[Name]** in the minibar.
- 2. Click on the [X] to the right of Viewing as Student.

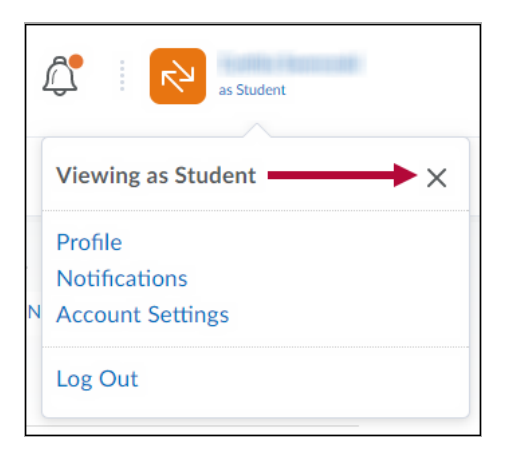

**NOTE:** When you use **Role Switch**, you are automatically redirected to the course homepage view for that role.

## Impersonate

A person with appropriate access can **Impersonate** another user from the **Classlist**. Unlike Role Switch, Impersonate allows you to "log in" as a specific user. In this case, you will get a 100% accurate view of what a student sees in the course. It would be beneficial to impersonate a test student when confirming your newly designed course functions as intended.

**NOTE:** Instructors may only impersonate test students in a sandbox. The Impersonate option is **not** available to instructors in live courses. You can copy your course content into a sandbox to test it using impersonation. Only D2L administrators have the ability to impersonate other users.

#### Impersonating a user

1. From within a **Sandbox** course, go to the **Navbar**, and click **[Collaboration]** → **[Classlist]**.

| Collaboration 🗲 | Support |
|-----------------|---------|
| Chat            |         |
| Classlist ┥     | -       |
| Discussions     |         |
| Email           |         |
| ePortfolio      |         |
| Groups          |         |
| WebEx           |         |
|                 |         |

2. Click the drop-down menu of your Test Student and select [Impersonate].

|    | 2          | Test, Student |                           | 594499_TestStudent |
|----|------------|---------------|---------------------------|--------------------|
| 20 | per page 🗸 |               | Send Email                |                    |
|    |            |               | Impersonate               |                    |
|    |            |               | Email password reset link |                    |
|    |            |               | View progress             |                    |
|    |            |               | View group enrollments    |                    |

3. Click [Yes] on the Confirmation screen.

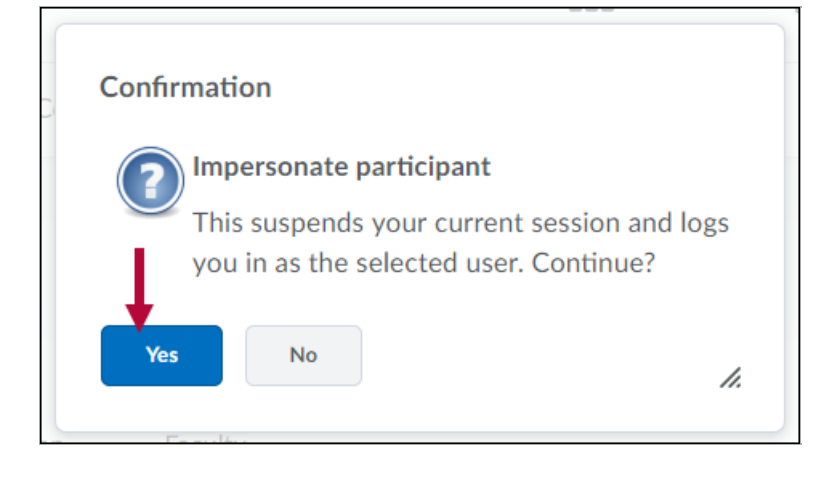

4. The personal menu on the minibar displays the name "Student Test" with a bright orange

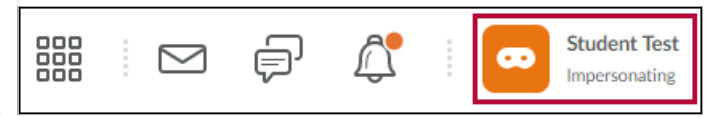

icon next to the name.

### Stop impersonating a user

- 1. Click on **[Student Test]** in the minibar. A dropdown menu will appear.
- 2. Click the **[X]** to stop impersonating the test student.

|    | Student Test<br>Impersonating                |
|----|----------------------------------------------|
|    | Impersonating: Student Test                  |
| сι | Profile<br>Notifications<br>Account Settings |
|    | Progress                                     |
|    | Log Out                                      |